## How to Install DU-562M on Windows Vista

Make sure you extract the drivers in the Zip file you downloaded prior to performing these steps.

<u>Step 1.</u> Connect the modem to the computer via the USB cable, the box in the image below will appear. Click on 'Locate and Install Driver software (recommended).

| Windows needs to install driver software for yo<br>Modem                                                                  | our USB HSI                |
|----------------------------------------------------------------------------------------------------|----------------------------|
| Locate and install driver software (recomm<br>Windows will guide you through the process of installin<br>for your device. | tended)<br>g driver softwa |
| Ask me again later<br>Windows will ask again the next time you plug in your                                               | device or log or           |
| Don't show this message again for this dev<br>Your device will not function until you install driver soft                 | /ice<br>ware.              |
|                                                                                                    | Cancel                     |

Step 2. Click on 'Don't search online'

|           | Found New Hardware - USB HSF Modem                                                                                                    |
|-----------|----------------------------------------------------------------------------------------------------|
| Alle      | ow Windows to search online for driver software for your USB HSF Modem                                                                                                    |
| •         | Yes, always search online (recommended)<br>Windows will automatically search for the latest drivers and applications for your hardware and<br>download them to your computer. |
| -         | Yes, search online this time only<br>Windows will search for the latest drivers and applications for this device and download them to<br>your computer.                       |
| $\langle$ | Don't search online<br>Your device may not function properly until you get the latest software.                                                                               |
| Plea      | ise read Microsoft's privacy statement                                                                                                    |
|           | Canc                                                                                                    |

Step 3. Click 'I don't have the disc. Show me other options.'

| 0 | Found New Hardware - USB HSF Modem                                                                                                 |
|---|----------------------------------------------------------------------------------------------------|
|   | Insert the disc that came with your USB HSF Modem                                                                                  |
|   | If you have the disc that came with your device, insert it now. Windows will automatically<br>search the disc for driver software. |
|   |                                                                                                    |
|   | Liden't have the diss. Show we other options                                                                                       |
| C | a ruon thave the disc. Show the other options.                                                                                     |
|   | Next Cancel                                                                                                    |

<u>Step 4</u>. Click 'Browse my computer for driver software (advanced).

|                                                  | and driver software for your device                                    |  |
|--------------------------------------------------|------------------------------------------------------------------------|--|
| Check for a so<br>Windows will check<br>working. | lution<br>Ik to see if there are steps you can take to get your device |  |
| Browse my co<br>Locate and install               | mputer for driver software (advanced)<br>driver software manually.     |  |
|                                                  |                                                                        |  |
|                                                  |                                                                        |  |

Step 5. Click on 'BROWSE' and locate the folder you have extracted the files to and press OK.

| 9 | Found New Hardware - USB HSF Modem           |
|---|----------------------------------------------|
|   | Browse for driver software on your computer  |
|   | Search for driver software in this location: |
|   | ▼ Browse<br>✓ Include subfolders             |
|   |                                              |
|   |                                              |
|   |                                              |
|   |                                              |
|   | Next Cancel                                  |

| Brow          | se for driver software on your                                                                                                    | computer           |             |  |
|---------------|----------------------------------------------------------------------------------------------------|--------------------|-------------|--|
|               | Browse For Folder                                                                                                    |                    |             |  |
| Search        | Select the folder that contains drivers                                                                                                    | for your hardware. | Browse      |  |
| <b>∀</b> Incl | <ul> <li>Desktop</li> <li>itech</li> <li>Public</li> <li>F. Computer</li> <li>Computer</li> <li>Network</li> <li>dge530t</li> <li>du562M</li> <li>DU-562M</li> <li>DU-562M</li> <li>v2176000_Vista32_USB</li> <li>DWA-520_V1.10</li> </ul> |                    |             |  |
|               | To view subfolders, click the symbol ne                                                                                                    | ext to a folder.   | Next Cancel |  |

Step 6. Click 'Next'

١

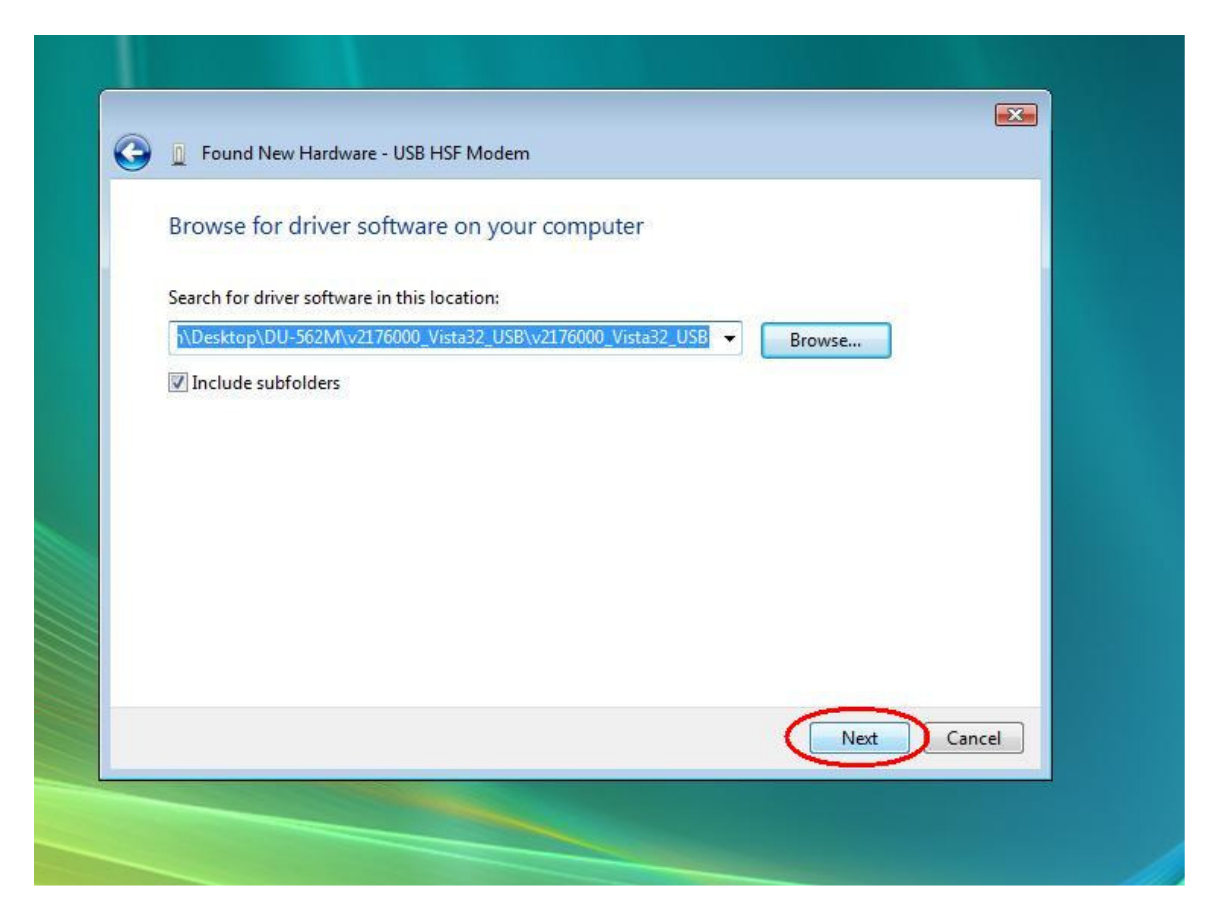

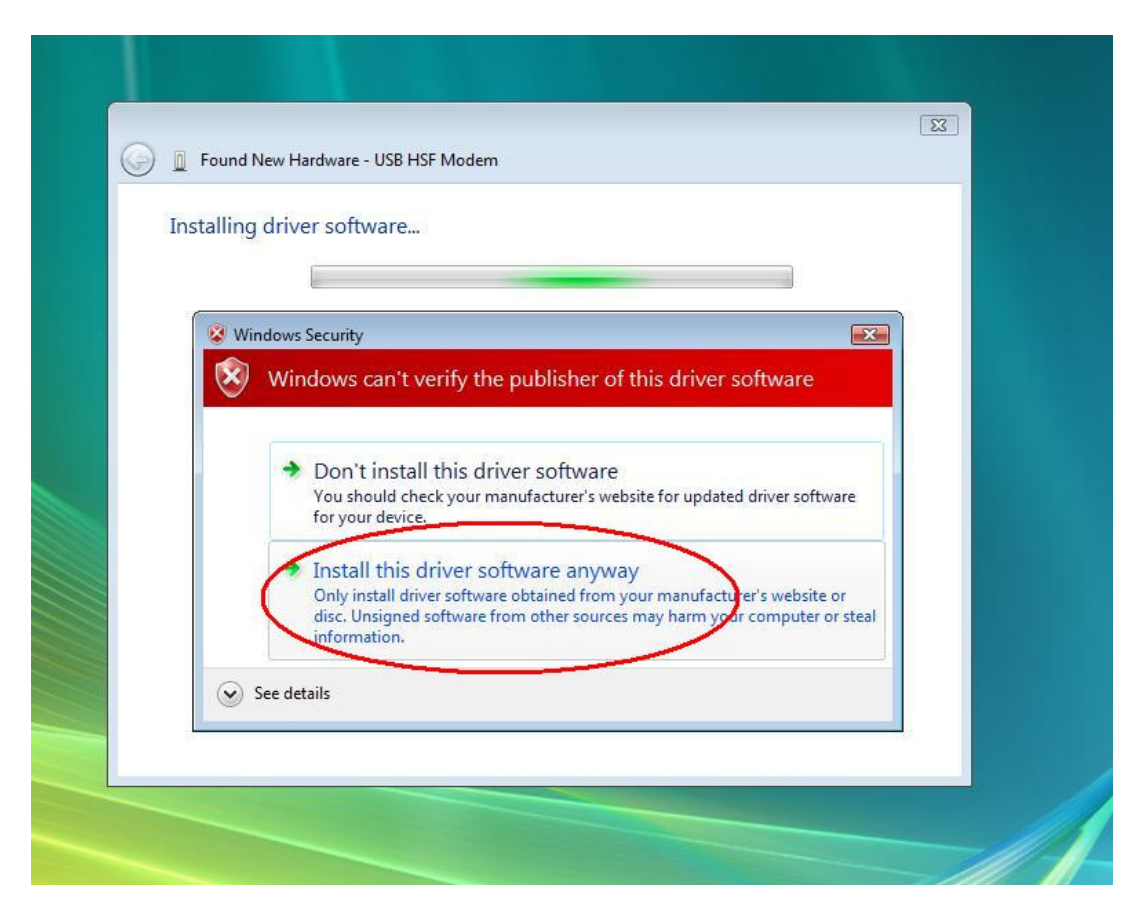

Step 7. Click 'Install this driver software anyway' and then select 'Close' when finished.

| The so | oftware for this device has been successfully in                | nstalled |
|--------|-----------------------------------------------------------------|----------|
| Windov | vs has finished installing the driver software for this device: |          |
| 4      | D-Link DU-562M External Modem                                   |          |
|        |                                                                 |          |
|        |                                                                 |          |
|        |                                                                 |          |
|        |                                                                 |          |
|        |                                                                 |          |
|        |                                                                 | Close    |